# **Construtor Iron Web**

Manual do Usuário

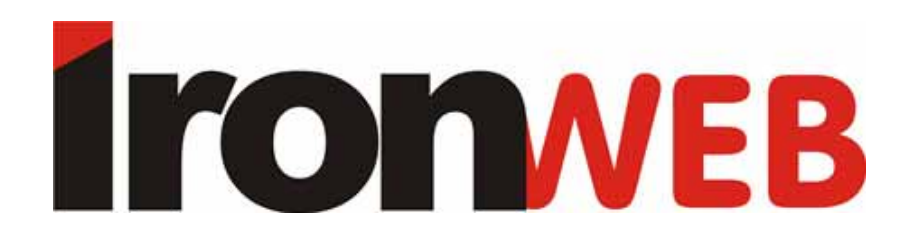

Iron Web - Todos os direitos reservados

A distribuição ou cópia deste documento, ou trabalho derivado deste é proibida, requerendo, para isso, autorização por escrito da Iron Internet.

> Iron Web – Iron Internet www.ironweb.com.br

# Índice

| PREFÁCIO                                                                                                    | 4              |
|----------------------------------------------------------------------------------------------------|----------------|
| SOBRE O CONSTRUTOR IRON WEB                                                                                                 | 4              |
| PLANEJANDO UM WEB SITE                                                                                                    | 5              |
| INICIANDO O CONSTRUTOR                                                                                                    | 5              |
| PAINEL DE CONTROLE (PARA CLIENTES DO CONSTRUTOR)                                                                            | 6              |
| Interface do Construtor<br>Primeiro Passo: Definindo o tipo do Site<br>Segundo Passo: Escolhendo o design do site           | 8<br>9<br>10   |
| Terceiro Passo: Criando a estrutura do site<br>Quarto Passo: Editando o Conteúdo do site<br>Quinto Passo: Publicando o site | 14<br>19<br>26 |

## COMO FAZER A MANUTENÇÃO DO SEU SITE . 30

2

## Prefácio

Este Manual foi criado pela Iron Internet, para ajudar os usuários do Construtor Iron Web. Ele mostrará passo-a-passo e de forma detalhada, como é simples criar e publicar seu site na internet de maneira fácil e rápida.

Em apenas cinco passos, você poderá disponibilizar ao mundo o seu site pessoal ou o site da sua empresa.

Boa leitura e qualquer dúvida ou sugestão, mande-nos uma mensagem através do endereço: *dominios@iron.com.br*.

## Sobre o Construtor Iron Web

O **Construtor Iron Web** é uma ferramenta ágil e eficaz, que facilita aos usuários sem nenhum conhecimento em HTML, ou outra linguagem de programação a construir, publicar e fazer a manutenção de um site, quando quiserem de forma fácil e rápida.

Bastam apenas cinco passos, para que o usuário crie e publique seu site. São mais de 400 modelos de páginas para que o usuário possa escolher a que mais se encaixa com seu gosto pessoal ou com a identidade visual da sua empresa.

Com a interface totalmente gráfica, os usuários visualizam todo o conteúdo e o design das páginas enquanto editam o site. Todas as alterações podem ser pré-visualizadas antes da publicação final, oferecendo assim liberdade de escolha nas configurações do projeto.

Além disso, o **Construtor Iron Web** disponibiliza recursos adicionais, tais como: Galeria de fotos, Fórum, Livro de Visitas, Loja Virtual, Blog entre outros, sem que o usuário tenha nenhum conhecimento técnico para criar esses serviços.

## Planejando um Web Site

A primeira etapa da criação de um site é o planejamento. Se você quer uma página para sua empresa ou uma simples página pessoal que irá ser vista apenas pela família e amigos, é recomendável planejar o site com cuidado, para assegurar que todos poderão utilizá-lo com sucesso.

Dentro desse planejamento, definir quais são os objetivos que o site terá, será o ponto crucial. O que você que atingir com o site? Para quem o site será criado? Crianças, Adultos, Jovens? O que o site irá passar de informação? Qual será o conteúdo do site? Pense em algo simples e de fácil compreensão do público-alvo do site. Anote todo o conteúdo, separe em seções todo o conteúdo, com tudo que você gostaria que estivesse no seu site.

Lembre-se que o planejamento que irá definir a usabilidade do site. Depois de colocar tudo no papel de maneira organizada, é hora de implementar o site, com a ajuda do **Construtor Iron Web**. O próximo tópico, explicar passo-a-passo, como funciona a nossa ferramenta.

## Iniciando o Construtor

Este capítulo traz todos os passos a serem seguidos pelo usuário a fim de dominar esta poderosa ferramenta.

Se você está apenas usando a versão de testes, pule o próximo capitulo e vá direto para "Criando um site com o Construtor". Senão, leia a próxima seção com atenção.

### Painel de Controle (para clientes do Construtor)

O usuário que já assinou o construtor, para ter acesso ao Painel de Controle do construtor deverá acessar a página: http://construtor.iron.com.br/Login

| Ironveb |                                                                                                    |                                                            |                                      | © Copyright 2004-2006 SWsoft, Inc<br>All Rights Reserved |
|---------|----------------------------------------------------------------------------------------------------|------------------------------------------------------------|--------------------------------------|----------------------------------------------------------|
|         | Login no S     Entre nome de usuário no can Depois clique em Login. Nome de usuário * Senha * Idioma da interface     Lembrar me Escueceu sua senha? | SiteBuilder 3.0.0 pa<br>npo Nome de Usuário e sua sent<br> | ara Unix/Linux<br>ha no campo Senha. |                                                          |

Preenchido os campos de maneira correta, o usuário se deparará com o Painel de Controle do Construtor.

|                                                                                       |                                                                                                    | © Copyright 2004-2006 SWsoft, Inc<br>All Rights Reserved                         |
|---------------------------------------------------------------------------------------|----------------------------------------------------------------------------------------------------|----------------------------------------------------------------------------------|
| Geral 🔇                                                                               | Desktop                                                                                                    |                                                                                  |
| 🚷 Meu Perfil                                                                          | bem vindo ao pamel de concrole do Swsort SiteBuilder!<br>Aqui algumas dicas para você começar a trabalhar com o SiteBuilder:                                                                                                    |                                                                                  |
| Sistema (*)<br>Co out<br>Ajuda & Suporte (*)<br>b Informações do Sistema              | 1. REGISTRE SEU SITE       2. GERENCIAR SEU SITE         Adicione o site que você criou no SiteBuilder       Editar e publicar seu site         Wizard antes de registrar no SiteBuilder       Editar i publicar seu site         uRL e nome nos campos abaixo e clique       Ir para o gerenciamento de site         Próprio Site.       In para o gerenciamento de site | 3. EDITAR MEU PERFIL<br>Editar e publicar seu site<br>I <u>r para Meu Perfil</u> |
| <ul> <li>Anomeçues do sistema</li> <li>Suporte</li> <li>Ajuda</li> </ul>              | Site URL *<br>Nome do site *                                                                                                    | Próprio Site                                                                     |
|                                                                                       | Ir ao Wizard do SiteBuilder                                                                                                    | 🔀 Fechar                                                                         |
|                                                                                       | Tarefas Esta                                                                                                    | atísticas                                                                        |
| Powered by <b>SwsofT</b><br>© Copyright 1999-2006 SWsoft, Inc.<br>All Rights Reserved | Criar novo site         Gerencie seu sites           Criar e configurar um web site,         Crie, edite, e publique sites.                                                                                                    | Sites 1 de 1 sites; 0 disponível                                                 |

Leia as instruções no centro da página e em seguida inicie o desenvolvimento do seu projeto através do link "**Ir ao Wizard do SiteBuilder**".

Os outros links e comandos, veremos mais tarde na seção "Como fazer a manutenção do seu site".

|            | A 12 19 1     |   | AN ALC: N. SY 28                                                                                                    |
|------------|---------------|---|----------------------------------------------------------------------------------------------------|
| out        |               |   | Adicione o site que você criou no SiteBuilder Editar e publica<br>Wizard antes de registrar no SiteBuilder. Entre <u>Ir para o geren</u> |
| د Supa     | orte          | ۲ | a URL e nome nos campos abaixo e clique<br>Próprio Site.                                                                                 |
| rmaçõe     | es do Sistema |   |                                                                                                    |
| orte<br>la |               |   | Site URL *                                                                                                    |
|            |               |   | Nome do site *                                                                                                    |
|            |               |   |                                                                                                    |
|            |               |   | Ir ao Wizard do SiteBuilder                                                                                                    |
|            |               |   |                                                                                                    |
|            |               |   | Tarefas                                                                                                    |
|            |               |   |                                                                                                    |

## Criando um site com o Construtor

O **Construtor Iron Web** permite ao usuário sem nenhum conhecimento técnico a criar, publicar e fazer a manutenção de um site de forma rápida e sem complicação.

Vamos começar mostrando como fazer para criar e publicar um site com o construtor em apenas cinco passos, mas antes, vamos mostrar a interface da ferramenta.

#### Interface do Construtor

Assim que aberto pela primeira vez o Construtor dá uma visão geral de todas as suas funcionalidades, e nesta primeira tela, o usuário pode escolher em que idioma ele deseja operar. Tendo como opções o Português (padrão), o Inglês e o Espanhol.

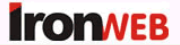

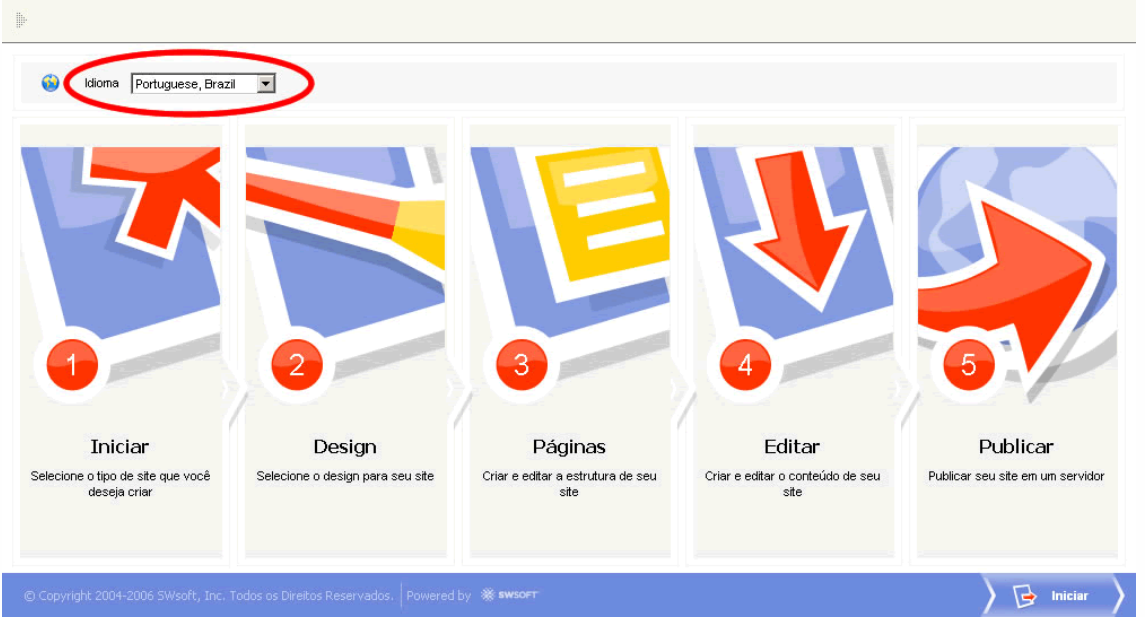

Na figura acima você pode ver, além do lugar onde se escolhe do idioma, cinco grandes quadros, no centro da página. São eles:

- Iniciar: Onde se define o tipo de site a ser criado;
- Design: Seção com mais de 400 modelos de sites para você escolher qual mais combina com o seu projeto;
- Páginas: Onde se define a estrutura do site;
- Editar: Com definição do conteúdo do site;
- Publicar: A publicação do site para internet.

Vamos começar com o primeiro passo, clique no botão "Iniciar" no lado direito inferior.

#### Primeiro Passo: Definindo o tipo do Site

Clicando no botão "Iniciar" ou indo em "Iniciar" na página de abertura, abrirá uma segunda página parecida com a figura abaixo.

| ITONVEB                                                           | 👌 📅 Iniciar 👌 🚳 Design 👌 🚱 Páginas 👌 🚱 Editar 👌 🚱 Publicar 👌                                                                                                    |
|-------------------------------------------------------------------|----------------------------------------------------------------------------------------------------|
| Þ                                                                 |                                                                                                    |
| 🔮 Idioma Portuguese, Bra                                          |                                                                                                    |
| Selecione o tipo de site<br>Após você ter selecionado o tipo de s | <b>que você deseja criar.</b><br>site, clique Próximo no canto inferior direito da tela.                                                                                                    |
|                                                                   | Criar seu site<br>Criar un site padrão utilizando o conjunto disponível de páginas e módulos incluindo blogs e galerias de fotos. Você tem a opção de utilizar e<br>modificar todos os modelos disponíveis. |
|                                                                   | Criar seu blog<br>Criar a blog fácil e rapidamente utilizando os modelos incluídos no software. Você tem também a opção de adicionar páginas simples ou<br>especiais.                                       |
|                                                                   | Criar sua galeria de fotos<br>Criar una galeria de fotos fácil e rapidamente utilizando os modelos incluídos no software. Você ainda tem a opção de utilizar e modificar<br>todos os modelos disponíveis.   |
| © Copyright 2004-2006 SWsoft, Inc.                                | Todos os Direitos Reservados. Powered by 🕷 swsort                                                                                                    |

Nesta página você definirá que tipo de site você deseja publicar. As opções são:

- Criar seu site: Site padrão utilizando o conjunto disponível de páginas e módulos incluindo blogs e galerias de fotos. Utilizado para empresas, site de negócios e lojas virtuais.
- Criar seu blog: Você cria seu blog de forma rápida e ainda pode incluir páginas especiais.
- Criar sua galeria de fotos: Ideal para quem quer um site para publicar suas fotos de maneira rápida e organizada na internet.

Selecionado o tipo de site que você deseja, vá no canto inferior direito da página e vamos para o próximo passo. (botão Próximo) No nosso caso, utilizaremos aqui a primeira opção para servir de exemplo.

#### Segundo Passo: Escolhendo o design do site

Neste segundo passo, vamos definir qual será o modelo do nosso site, todas as características visuais do site serão escolhidas aqui.

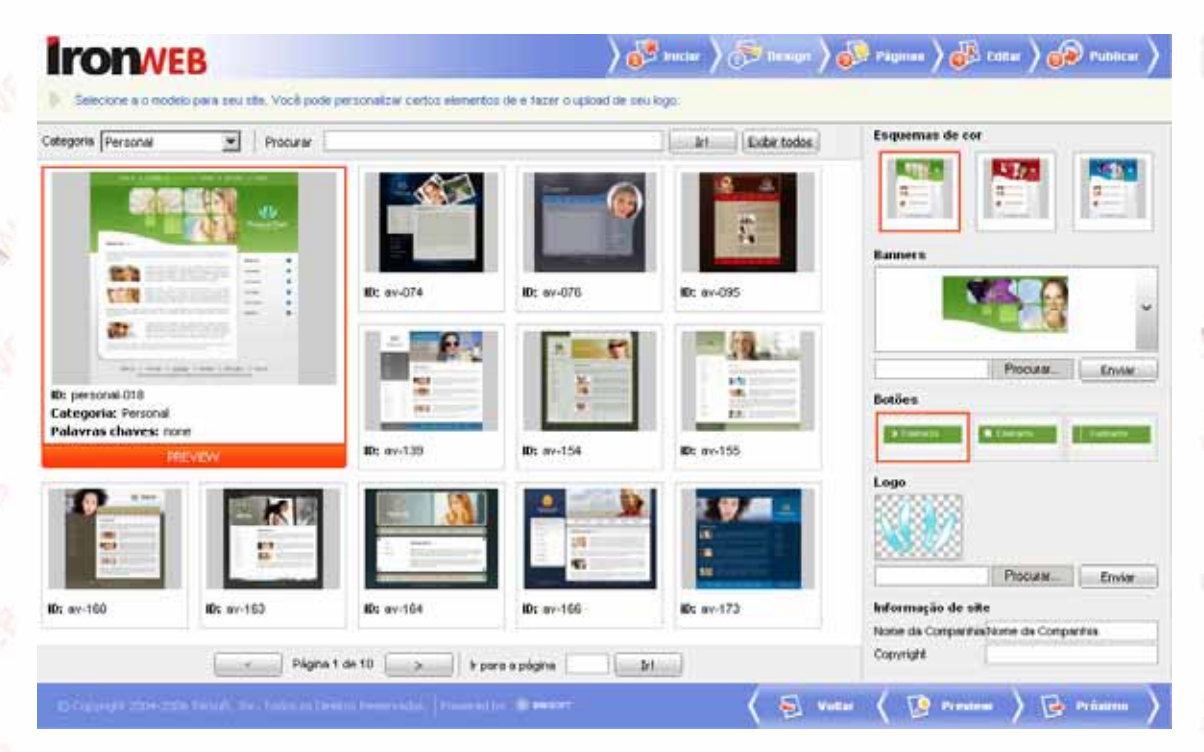

Observando a figura acima, podemos ver no canto superior esquerdo o menu *Categoria*. Neste menu estão algumas opções de modelos separados por categorias.

Ao lado do menu Categoria, encontramos um campo de busca, para que você localize qualquer layout através apenas de seu ID, sem precisar vasculhar em todas as categorias.

Abaixo disso, você verá um quadro vermelho, com um formato de site já préescolhido e em sua volta, alguns formatos que você poderá escolher. Veja que há em algumas categorias várias páginas com dezenas de layouts.

| 3 <u>5</u> |                | 16 3 |                  |     |  |
|------------|----------------|------|------------------|-----|--|
| 5          | Pagina 1 de 10 | >    | ir para a pagina | Ir! |  |

Depois da escolha feita, dê um clique no modelo escolhido e verifique que o modelo aparecerá o quadrado vermelho.

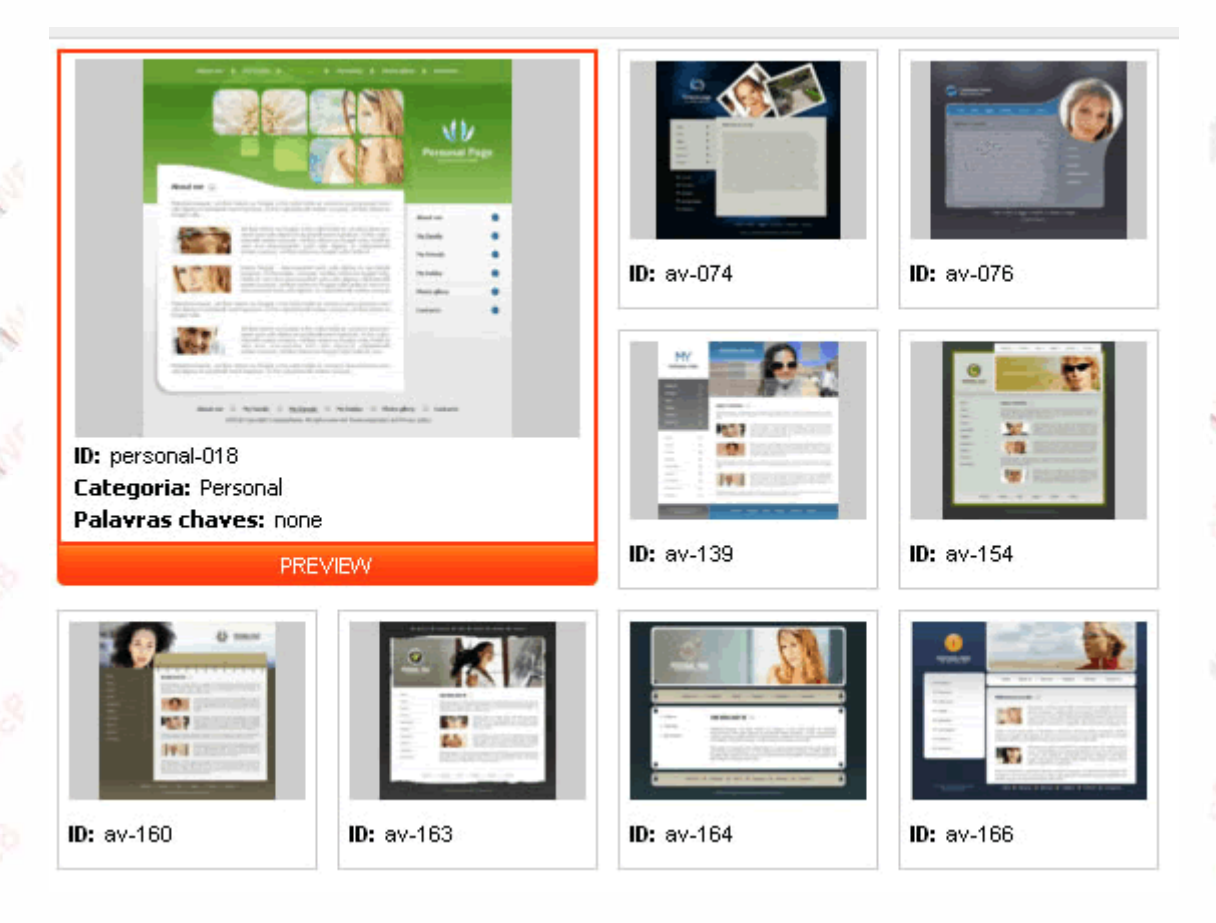

Automaticamente, observe que no lado direito, o layout escolhido irá aparecer dentro do quadro *Esquema de Cores*. Neste quadro você define as cores que você deseja para o seu site. São sempre três opções para escolher. Lembrando que basta clicar uma vez nas figuras, para que elas apareçam no quadro vermelho.

| Esquemas de co | or       |        |
|----------------|----------|--------|
|                |          |        |
| Banners        |          |        |
|                | Procurar | Enviar |
| Potõoo         |          |        |

Abaixo de Esquema de Cor, temos a opção **Banner**, onde além de modelos pré-determinados, você poderá carregar a figura que você quiser. Basta clicar no botão procurar e selecionar a figura no seu computador.

#### Lembrando que não são todos os modelos que permitem a troca do banner.

Em cada modificação no modelo, você poderá pré visualizar o layout de seu site. Para isso basta clicar em "*Preview*", no canto inferior direito.

|                   |                   | Logo Procurar Enviar                |
|-------------------|-------------------|-------------------------------------|
| <b>ID:</b> av-166 | <b>ID:</b> av-173 | Informação de site                  |
|                   |                   | Nome da Companhia Nome da Companhia |
| a página          |                   | Copyright                           |
| * SWSOFT          | < 🔁 v             | Voltar 🕜 Preview 🕞 Próximo 🔪        |

Lembre-se de sempre salvar suas modificações para a segurança do seu projeto. Para isso, clique em preview sempre, para nunca perder informações.

Veja que depois de escolher o Banner, você pode escolher o estilo dos botões, no menu **Botões** do lado direito.

Escolhido os botões, é hora de você colocar uma identidade no seu site. Em **Logo**, você poderá colocar a logomarca da sua empresa, bastando clicar no botão *Procurar* e selecionar o arquivo no seu computador e após clicar em *Enviar*.

Importante ressaltar que para melhor visualização da marca no site, salve a logomarca da sua empresa em um arquivo com fundo transparente e com tamanho que não pode ultrapassar 320 pixels de altura e 320 pixels de largura.

| 576001254<br>67611555274 | Botões                |
|--------------------------|-----------------------|
|                          | About Us 🔄 About Us 📼 |
| -                        | Logo                  |
| <b>9</b><br>114111       |                       |
| -                        | Procurar Enviar       |

Em **Informações do site**, você deve colocar, o nome da sua empresa, ou o nome que você queira que o site tenha. E em copyright você digita uma mensagem de rodapé para o web site.

|               | Procurar Enviar        |
|---------------|------------------------|
| Informação de | e site                 |
| Nome da Compa | anhia Iron Web         |
| Copyright     | Iron Web - 1996 - 2007 |
|               |                        |
| 1             |                        |

No nosso caso veja que escolhemos o layout com ID "*av-139*" da categoria "*Personal*", e na cor vermelha. Veja que carregamos o logotipo da Iron Web e colocamos o nome da companhia de "*Iron Web*" com o copyright descrito como "*Iron Web - 1996 - 2007*".

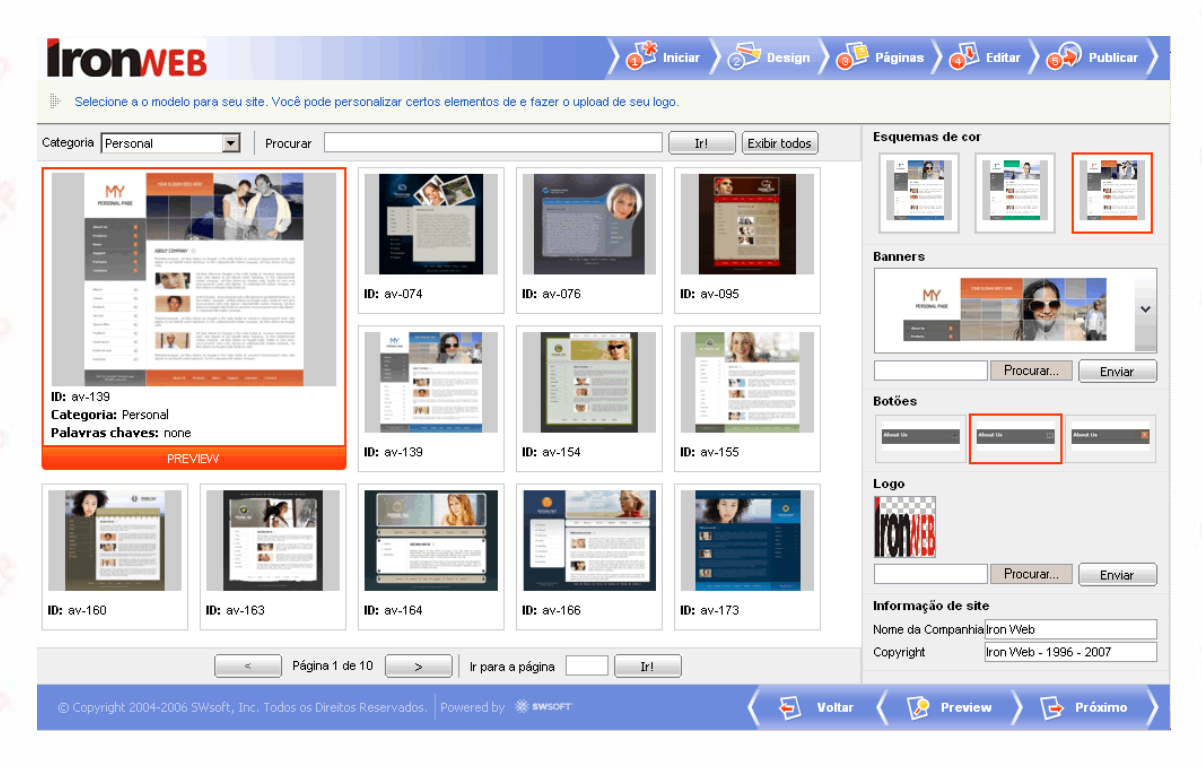

Vamos adiante, depois de pré-visualizado é hora de partirmos para o próximo passo.

#### Terceiro Passo: Criando a estrutura do site

Neste terceiro passo, entraremos na tela **Páginas**, onde será determinada a estrutura do site. Quais páginas poderão ser visualizadas pelo usuário. Lembre-se que você já deve ter definido esta estrutura no planejamento, agora é só colocarmos em prática no Construtor.

| Criar e editar a estrutura de seu web site.   Tipos de sites  Páginas padrão Empresa Empresa Sobre Mim Sobre Mim Sobre Mim Galeria de Fotos Galeria de Fotos Páginas especiais Páginas especiais Página simples Página simples Página simples Página simples Página simples Página simples Página simples Página simples Página simples Página simples Página simples Página simples Página de Imagens                                                                                                    | ar 🔪 🚱 Publicar      | Design 🔪 🕕 Páginas 🔪 🐢 Editar | 🕈 Iniciar 🔪 参 De | $\rangle$                                                                                                    |                                                                                                    | Ironveb                                                                          |
|----------------------------------------------------------------------------------------------------|----------------------|-------------------------------|------------------|----------------------------------------------------------------------------------------------------|----------------------------------------------------------------------------------------------------|----------------------------------------------------------------------------------|
| Tipos de sites <ul> <li>Página pessoal</li> <li>Empresa</li> <li>Sobre Min</li> <li>Sobre Min</li> <li>Minha Familia</li> <li>Fotos</li> <li>C V</li> <li>Liniks Favoritos</li> <li>C CV</li> <li>Liniks Favoritos</li> <li>Ente em contato</li> <li>Ente em contato</li> <li>Página simples</li> <li>Página simples</li> <li>Galeria de Imagens</li> <li>C Página simples</li> <li>Galeria de Imagens</li> <li>C Página Simples</li> <li>Galeria de Imagens</li> <li>C Sobre Min</li> <li>C Página Simples</li> <li>Galeria de Imagens</li> <li>C Sobre Min</li> <li>C Sobre Min</li> <li>C Sobre Min</li> <li>C V</li> <li>C V</li> <li>C Sobre Min</li> <li>C V</li> <li>C V</li> <li>C Sobre Min</li> <li>C V</li> <li>C V</li> <li>C V</li> <li>C Sobre Min</li> <li>C V</li> <li>C V</li></ul>                                                                                                    |                      |                               |                  |                                                                                                    | b site.                                                                                                    | Criar e editar a estrutura de seu web site.                                      |
| Página pessoal Fágina pessoal Empresa Blog Galeria de Fotos Minha Família CV Uniks Favoritos Ente em contato Página simples Qágina fina es peciais Qágina fina es peciais Qágina es peciais Qágina es peciais < | Posição da<br>página | 🗖 A estrutura do seu site     |                  | inas padrão 🛛 🙈                                                                                                    | 🗌 Páginas padrão                                                                                                    | Tipos de sites                                                                   |
| Páginas especiais     Página Simples     Gelog     Gelog     Gelog                                                                                                    |                      |                               |                  | iome<br>obre Mim<br>Iinha Familia<br>otos<br>:V<br>:V<br>inks Favoritos<br>nte em contato                            | Home     Sobre Mim     Minha Familia     Fotos     Cv     Cv     Links Favoritos     Ente em contato                                                                                           | Página pessoal     Empresa     Empresa de Serviços     Blog     Galeria de Fotos |
| ☐ S eShop<br>☐ / <sup>C</sup> Introdução Flash<br>☐ Q Fórum<br>☐ S Guestbook<br>☐ S Login                                                                                                    |                      |                               |                  | inas especiais<br>ágina Simples<br>log<br>ialeria de Imagens<br>Shop<br>htrodução Flash<br>órum<br>iuestbook<br>ogin | Páginas especiais         ○       Página Simples         ○       Blog         □       Galeria de Imager         ○       Shop         ○       Fórum         ○       Fórum         ○       Gogin |                                                                                  |

Repare que no lado esquerdo, você pode definir o tipo de site que você deseja. Todas as opções irão sugerir uma estrutura padrão, na qual você poderá alterar assim que desejar.

| Criar e editar a estrutura de seu web site. |           |
|---------------------------------------------|-----------|
| Tipos de sites                              | 🗌 Página: |
| > Página pessoal                            | 🖂 📄 Home  |
| > Empresa                                   | 🗔 📄 Sobri |
| > Empresa de Serviços                       | 🗔 📄 Minh- |
| > Blog                                      | Foto:     |
| > Galeria de Fotos                          | 🗖 🗋 cv    |
|                                             | 🗆 🔂 Links |
|                                             | 🗖 📄 Ente  |
|                                             |           |
|                                             |           |
|                                             |           |
|                                             | 🗌 Página: |
|                                             | 🗖 📄 Págir |
|                                             | 🗖 🚇 Blog  |
|                                             | 🗔 🧖 Galer |

Temos as opções:

- Página Pessoal: para sites pessoais, e currículos virtuais.
- Empresa: como o próprio nome diz, um site corporativo para empresas.
- Empresa de Serviço: site de empresas que oferecem serviços;
- Blog: diários virtuais.
- Galeria de Fotos: site com imagens e pouco conteúdo em textos;

Seguindo nosso exemplo vamos selecionar a opção "Empresa".

| Tipos de sites        |  |
|-----------------------|--|
| > Página pessoal      |  |
| > Empresa             |  |
| > Empresa de Serviços |  |
| > Blog                |  |
| > Galeria de Fotos    |  |
|                       |  |
|                       |  |
|                       |  |
|                       |  |

Veja que assim que selecionarmos a opção desejada, automaticamente, o quadro ao lado "**Páginas Padrão**" se atualiza e oferece diversas opções padrão de estrutura.

No quadro abaixo "**Páginas Especiais**", temos algumas opções de páginas especiais, o que pode deixar seu site, ainda mais atraente para o visitante. Temos as seguintes opções:

| 🗖 📄 Serviços           | - |
|------------------------|---|
| 🗌 Páginas especiais    | ۲ |
| 🔲 📄 Página Simples     |   |
| 🔲 🚇 Blog               |   |
| 🥅 🔜 Galeria de Imagens |   |
| 🥅 🚺 eShop              |   |
| 🥅 🌽 Introdução Flash   |   |
| 🔲 🥝 Fórum              |   |
| 🔲 [ Guestbook          |   |
| 🗔 🌄 Login              |   |
|                        |   |

- Página Simples: uma página que você pode selecionar, diferente daquelas que há no quadro "Páginas Padrão", pode ter qualquer nome e conteúdo;
- Blog;
- Galeria de Imagens: página que permite que você insira várias fotos e imagens e publica no site;
- e-Shop: loja virtual, permite e inserção de dezenas de produtos, com preço, descrição e foto;
- Introdução Flash: página de introdução com animação multimídia;
- Fórum: permite a criação de um fórum de discussão sobre os assuntos que você quiser;
- Guestbook: um livro de visitas, para que os visitantes do seu site, deixem uma mensagem a você;
- Login: uma página que serve de atalho para você acesse o painel de controle do Construtor Iron Web;

Ao lado, podemos ver outro quadro, com o titulo "A Estrutura do seu Site".

| 🔲 A estrutura do seu site |
|---------------------------|
| 🗔 📄 Home                  |
| 🗔 📄 Sobre Mim             |
| 🥅 📄 Minha Família         |
| 🔲 🔜 Fotos                 |
| 🗖 🗋 cv                    |
| 🔲 📄 Links Favoritos       |
| 🔲 📄 Ente em contato       |
|                           |
|                           |

É neste quadro que você vai definir a estrutura de seu site. Para inserir as páginas que vimos anteriormente nos outros quadros, basta você selecionar a caixa do lado esquerdo de cada página e em seguida clicar no botão com a seta apontada para direita.

| 🗖 Páginas padrão 🛛 🔕          | 🗌 A estrutura do seu site |
|-------------------------------|---------------------------|
| 🗖 📄 Home 📃                    | 🗔 📄 Home                  |
| 🔽 🚇 Novidades e eventos       | 🥅 📄 Sobre Mim             |
| 🖃 🖉 📄 Sobre                   | 🥅 📄 Minha Família         |
| 🔽 📄 Visão Geral               | 🥅 🔜 Fotos                 |
| 🔽 🗋 Nossos Clientes           | 🗖 🗋 cv                    |
| 🗖 🗋 O Time                    | 🗔 📄 Links Favoritos       |
| 🗔 📄 Oportunidades de trabalho | 🗔 📄 Ente em contato       |
| 🗖 📄 Ente em contato           |                           |
| 🗖 🗋 Produtos 🚽 🥖              |                           |
| 🗖 🗋 Serviços 📃 💽              |                           |
| 🗖 Páginas especiais 🛛 🔕       | ج.                        |
| 🔲 📄 Página Simples            |                           |
| 🗖 🚇 Blog                      |                           |
| 🔽 🔜 Galeria de Imagens        |                           |
| 🗖 😒 eShop                     |                           |
| 🔲 🌽 Introdução Flash          |                           |
| 🗖 🥝 Fórum                     |                           |

Da mesma forma você pode retirar as páginas do seu site, bastando selecionalas no quadro "Estrutura do seu site" e clicar no botão com a seta apontada para esquerda.

| 🗖 Páginas padrão 🛛 🔇          |   | 🗖 A estrutura do seu site |
|-------------------------------|---|---------------------------|
| 🗖 🗋 Home                      | • | 🗖 📄 Home                  |
| 🔲 🚇 Novidades e eventos       |   | 🔽 📄 Sobre Mim             |
| 🖃 🗂 📄 Sobre                   |   | 🔽 📄 Minha Família         |
| 🔲 📄 Visão Geral               |   | 🔽 🔜 Fotos                 |
| 🗖 📄 Nossos Clientes           |   | 🔽 📄 CV                    |
| 🗖 🗋 O Time                    |   | 🔽 📄 Links Favoritos       |
| 🔲 📄 Oportunidades de trabalho |   | 🔽 📄 Ente em contato       |
| 🗖 📄 Ente em contato           |   |                           |
| 🗖 📄 Produtos                  |   |                           |
| 🗖 📄 Serviços                  | ▼ |                           |
| 🗖 Páginas especiais 🛛 🔇       |   |                           |
| 🔲 📄 Página Simples            |   |                           |
|                               |   |                           |

Você também pode alterar a ordem das páginas, assim que você desejar. Para isso, basta você selecionar uma página no quadro "Estrutura do seu site" e definir a posição que está página estará no lado direito da tela: Posição da Página.

| 🗌 A estrutura do seu site | Posição da<br>página |
|---------------------------|----------------------|
| 🔲 🌽 Introdução Flash      | Cima                 |
| 🔽 📄 Home                  |                      |
| 🔲 🚇 Novidades e eventos   | Baixo                |
| 🖃 🗆 📄 Sobre               |                      |
| 🔲 📄 Visão Geral           | Esquerda             |
| 🗖 📄 Nossos Clientes       |                      |
| 🗖 📄 Produtos              | Direita              |
| 🗖 📄 Serviços              |                      |
| 🗖 📄 Suporte               |                      |
|                           |                      |

Neste menu, você pode manipular a posição da página, através dos botões : "Cima", "Baixo", "Direita" (para páginas em submenus) e "Esquerda". Lembrando que a página localizada no topo, será a página inicial do seu site, quando você digitar o endereço ela aparecerá primeiro. E você pode até renomear uma página, através no botão "Renomear" do lado esquerdo inferior da tela.

No nosso exemplo, vamos montar a estrutura do nosso site com as seguintes páginas:

- Introdução Flash deixaremos está opção no topo;
- Home página com informações breves da empresa;
- Sobre página que possuirá uma breve informação sobre os outros dois submenus desse menu, que são: Visão Geral (com texto descrevendo em detalhes a empresa) e Nossos Clientes (mostrando todos os maiores clientes da empresa);
- **Produtos** com os produtos oferecidos pela empresa;
- Serviços com descrição dos serviços oferecidos;
- Novidades e Eventos (Novidades) Renomeamos essa página para Novidades, que trará notícias sobre a empresa;
- Suporte (Contato) Outra página renomeada, com contato direto com os visitantes do site.

Clique em Preview, para salvar o projeto e visualizar o seu trabalho.

Criamos a estrutura, agora vamos inserir conteúdo do nosso site. Veremos como fazer isso, no Quarto Passo.

#### Quarto Passo: Editando o Conteúdo do site

Neste passo, veremos como adicionar o conteúdo através da página Editar do Construtor Iron Web;

| Ironveb                                                                       |                                                                   | 😚 Iniciar 👌 🔂 Design 👌 📴 Páginas 👌 🕄 Editar 👌 🚱 Publicar 👌 |
|-------------------------------------------------------------------------------|-------------------------------------------------------------------|------------------------------------------------------------|
| <ol> <li>A estrutura do seu web site foi a</li> </ol>                         | tualizada com sucesso.                                            |                                                            |
| Mapa do Site                                                                  | <ul> <li>Introdução Flash</li> </ul>                              |                                                            |
| 🧭 Introdução Flash<br>🗋 Home                                                  | Configurações                                                     |                                                            |
| Sobre     Visão Geral     Visão Sclientes     Produtos     Servinos           | Designs                                                           |                                                            |
| Novidades                                                                     | Configurações                                                     |                                                            |
| Contato                                                                       | Título                                                            | Título da página da Introdução Flash                       |
|                                                                               | Corpo do texto                                                    | Texto do corpo da Introdução em Flash                      |
|                                                                               | Cor de fundo                                                      | Azul                                                       |
|                                                                               | Object colour scheme                                              | Cloud                                                      |
|                                                                               | Exibir página com Introdução Flash na navegação do s              | te 🗖                                                       |
| Título da página*<br>Introdução Flash<br>Page keywords<br>Descrição de página | Preview<br>Preis one de Introdu Flash<br>ret: single a ment en te |                                                            |
| © Copyright 2004-2006 SWsoft, Inc. T                                          | odos os Direitos Reservados. 🛛 Powered by 🕷 swsoft                | 🖌 된 Voltar 🧹 🐼 Preview 👌 📴 Próximo 👌                       |

Vamos começar definindo como será nossa introdução multimídia. Veja que no lado esquerdo, teremos um quadro denominado "**Mapa do site**". Para editar o conteúdo de qualquer página basta dar um clique na página desejada no quadro e esperar que se abra uma nova página, com as configurações da página escolhida. Comece clicando em Introdução Flash.

| Mapa do Site       |
|--------------------|
| 🖋 Introdução Flash |
| E                  |
| Visão Geral        |
| Nossos Clientes    |
| Serviços           |
|                    |
| Contato            |

Começaremos dando um título a página, no quadro "Título da Página" no lado esquerdo inferior da tela.

|                     | Exibir página com In |
|---------------------|----------------------|
| Título da página*   | <b>D</b>             |
| Introdução Flash    | Preview              |
| Page keywords       |                      |
|                     | Cul pa pr            |
| Descrição de página | Texto di             |
| A                   |                      |
|                     |                      |

Deferiremos o Título da Página como *Iron Web*. No quadro abaixo "**Page Keywords**", colocaremos todas as palavras chaves do nosso site, para a pesquisa em mecanismos de busca, como o Google, Yahoo! entre outros. No nosso caso, colocaremos: *"internet, hospedagem, registro de domínios, construtor de sites, co-location".* 

E em seguida, colocaremos uma breve descrição do site, no quadro Descrição do Site.

|                               | Exibir página com In                                                                                                    |
|-------------------------------|----------------------------------------------------------------------------------------------------|
| Título da página*             |                                                                                                    |
| Iron Web                      | Preview                                                                                                    |
| Page keywords                 | AN I I I A                                                                                                    |
| construtor de sites, co-      | Ciel pa pr                                                                                                    |
| Descrição de página           | Texto de                                                                                                    |
| A Iron é uma empresa que se 🔺 | - Contraction of the contraction of the contraction |

Agora vamos configurar a introdução do site. Veja que no centro da página há um quadro branco com o título **Configurações**.

| A 100 THE       |                                          |                   | 100 miles                          |                  |              |                                           |
|-----------------|------------------------------------------|-------------------|------------------------------------|------------------|--------------|-------------------------------------------|
| 🖉 Introdu       | ução Flas                                | sh                |                                    |                  |              |                                           |
| Configurações   |                                          |                   |                                    | <br>             |              |                                           |
| Designs         |                                          |                   |                                    |                  |              |                                           |
| )               | Charge Part Santa<br>International Santa | ings tour thirds  | *Talings Year Early<br>Market Same | Enlarge vour For | in the paper | An an an an an an an an an an an an an an |
| Configuraçô     | ies                                      |                   |                                    |                  |              |                                           |
| Título          |                                          |                   |                                    | Títul            | o da página  | da Introduç-                              |
| Corpo do text   | o                                        |                   |                                    | Text             | o do corpo   | da Introduçê                              |
| Cor de fundo    |                                          |                   |                                    | Azul             |              |                                           |
| Object colour   | scheme                                   |                   |                                    | Clou             | d            |                                           |
| Exibir págipa ( | tom Introducão                           | n Elash na navena | ação do site                       |                  |              |                                           |

Escolha o design da animação clicando num dos 5 modelos disponíveis e em seguida, configure o modelo do jeito que você desejar, nos campos abaixo.

- Título (no nosso caso colocaremos Iron Web);
- Corpo do Texto (colocaremos, Internet, Hospedagem, Tecnologia e Segurança);
- Cor de Fundo (escolhemos o modelo número 4, e a cor laranja);
- Object colour scheme (são os detalhes da animação, escolhemos o Stripe)
- Selecionaremos a caixa "Exibir página com Introdução Flash na navegação do site".

Tudo preenchido corretamente, iremos ver como está ficando nosso projeto, clicando em *Preview*.

| Configurações                                           |                                                                                                    |
|---------------------------------------------------------|----------------------------------------------------------------------------------------------------|
| Designs                                                 |                                                                                                    |
| Lesigns                                                 | The set of a state barray and the set of the set of the |
| Configurações                                           |                                                                                                    |
| Título                                                  | Iron Web                                                                                                    |
| Corpo do texto                                          | Internet, Hospedagem, Tecnologia e Segurança                                                                                                    |
| Cor de fundo                                            | Laranja                                                                                                    |
| Object colour scheme                                    | Stripe                                                                                                    |
| Exibir página com Introdução Flash na navegação do site |                                                                                                    |
| Preview                                                 |                                                                                                    |

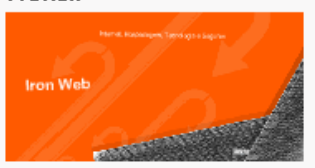

Agora vamos clicar na página *Home* do quadro **Mapa do Site**. Automaticamente, abrirá uma tela, idêntica de como irá para o site, somente por uma diferença: clique no texto, e veja que você poderá mudá-lo com um simples toque no teclado.

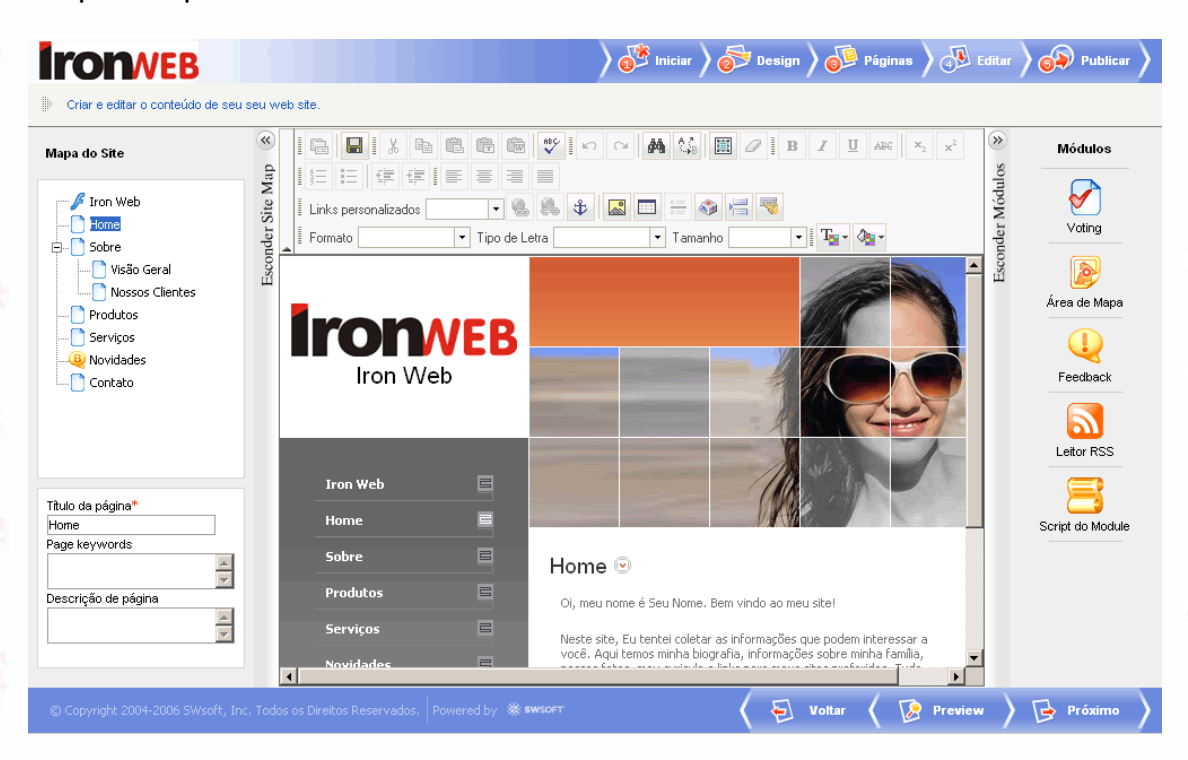

Acima da página, vemos um quadro de formatação, muito parecido com os utilizados em programas editores de textos. Para saber o significado de cada botão, basta passar o mouse por cima, quando o botão estiver ativo (colorida e não opaco).

|                      |               | a 🙀 🖓 🔳   |                                          | ABC X <sub>2</sub> x <sup>2</sup> |
|----------------------|---------------|-----------|------------------------------------------|-----------------------------------|
|                      |               |           |                                          |                                   |
| Links personalizados | - 🐁 🍰         | 🔊 💷 🚝 🆚 🚝 |                                          |                                   |
| Formato -            | Tipo de Letra | ▼ Tamanho | • I T <sub>2</sub> •                     | ∿₂ -                              |
|                      |               |           | 1. 1. 1. 1. 1. 1. 1. 1. 1. 1. 1. 1. 1. 1 |                                   |

Modifique os textos com o conteúdo que você descreveu no planejamento e formate do jeito que mais lhe agrada. Inclusive, você poderá colocar figuras, tabelas, links para outras páginas e etc.

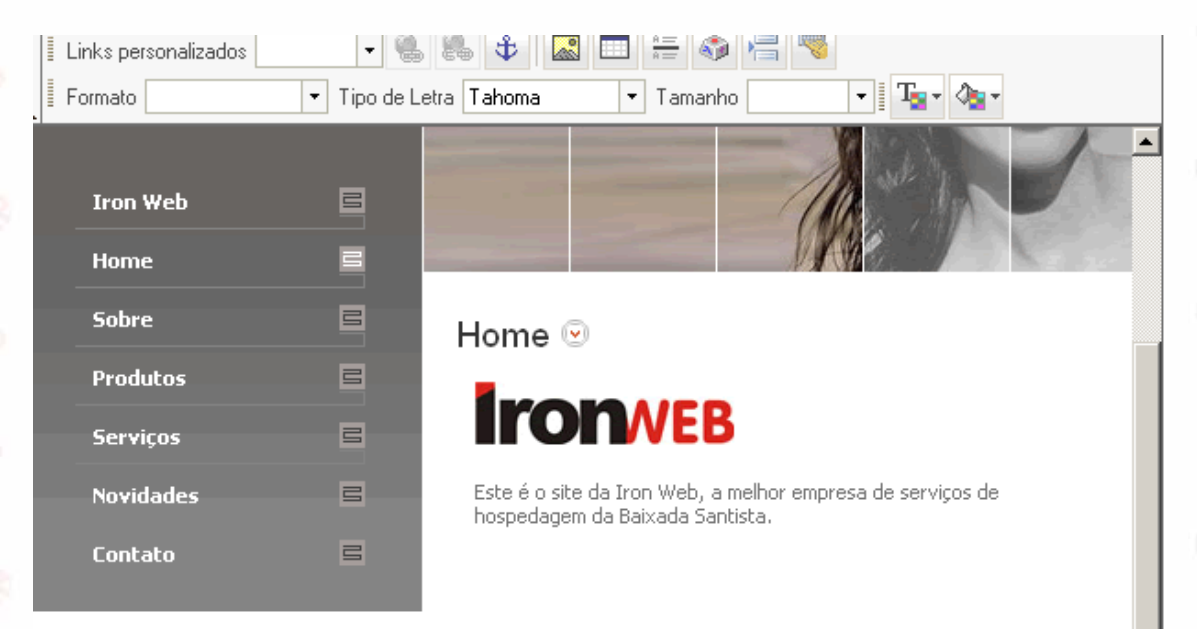

Faça isso em todas as páginas que desejar. Lembrando que você deve prévisualizar sempre para não perder essas informações em caso de algum incidente. Veja que no lado direito desta página, há um menu descrito como "Módulos".

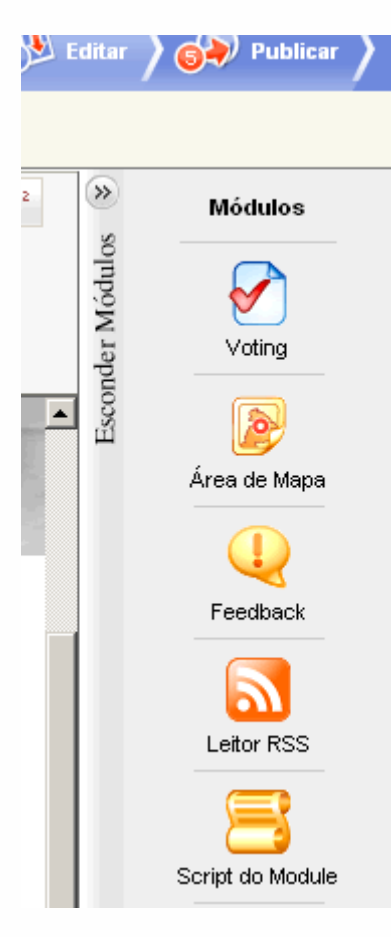

Veremos agora o que eles significam e no que eles podem incrementar nas nossas páginas.

- Voting : Sistema de enquete, onde você configura a pergunta e as alternativas.
- Área de Mapa: Com mapa de localização. (necessário credencial no MapPoint da Microsoft)
- **Feedback** : pequeno formulário para os visitantes do site, as respostas chegam através do e-mail que você escolher;
- Leitor RSS: para colocar notícias atualizadas no seu site;
- Script do Module: onde você coloca o script que você desejar.

Para você colocar qualquer módulo desse na sua página, basta arrastar o ícone do lado direito, para o centro da página.

Para excluí-lo da página, basta clicar no botão laranja com o "X" e para configurá-lo, basta depois de arrastá-lo para o meio da página, clicar em **Propriedades**.

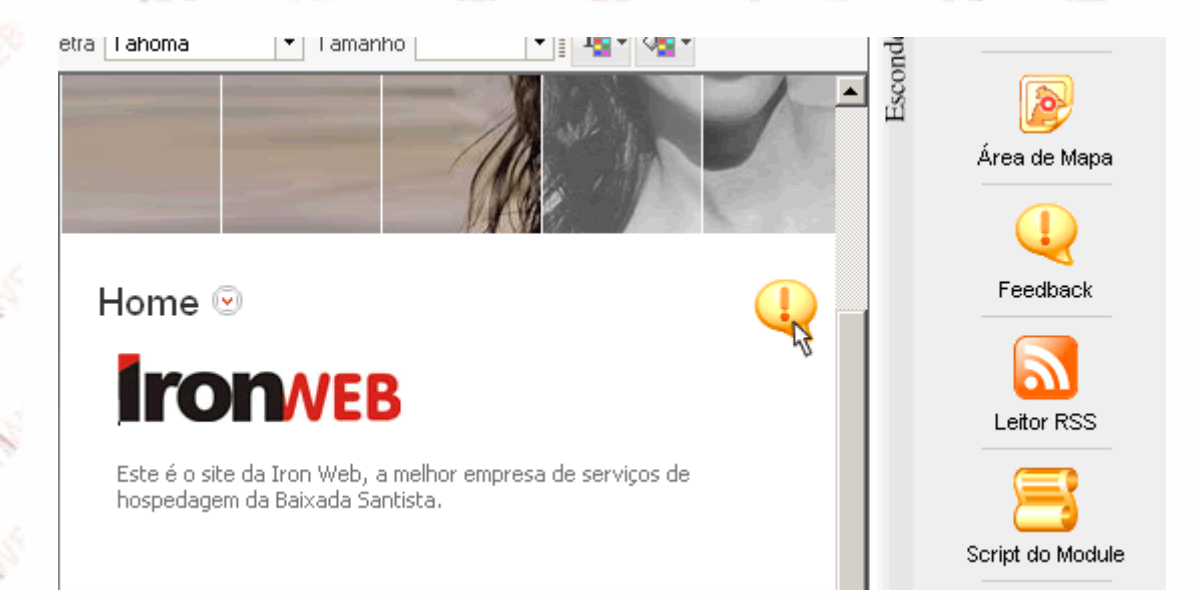

Para exemplo vamos selecionar a página "**Contato**". Iremos colocar agora um formulário nesta página. Para isso basta arrastar o ícone Feedback para o meio da página.

| E |                     |                                   |
|---|---------------------|-----------------------------------|
| 8 | Contato 포           |                                   |
|   | Feedback            | Propriedades 😒                    |
|   | Por favor entre a l | engenda do formulário de feedback |
|   | Primeiro nome       |                                   |
| _ | Último nome         |                                   |
|   | E-mail              |                                   |
|   |                     | Enviar                            |
|   |                     |                                   |

Em seguida, clique duas vezes em "Propriedades"..

Preencha os campos solicitados no submenu Propriedades e logo após vá até o submenu Campos e defina os campos que desejar ter no seu formulário.

| Tool       | bar              |      |             |                     |                     |
|------------|------------------|------|-------------|---------------------|---------------------|
|            | Y                |      |             |                     |                     |
| Adici<br>( | ionar N<br>Campo | 1070 |             |                     |                     |
| Cam        | pos              |      |             |                     |                     |
|            |                  | •    |             | ×                   | Remover Selecionado |
| 1          | 0                | U    | Nome        | Primeiro nome d     | • • •               |
| 2          | $\bigcirc$       | 0    | E-mail      | Email do visitant 💌 | 🕂 🕇 🗖 📋             |
| 3          | 0                | 0    | Endereço    | String 💌            | 🖊 🕇 🗖 📗             |
| 4          | 0                | 0    | CEP         | String              | 🖊 🏚 🗖               |
| 5          | 0                | 0    | Cidade      | String              | 🕹 🕇 🗖               |
| 6          | 0                | 0    | Estado      | String              |                     |
| 7          | 0                | 0    | Pais        | String              |                     |
| 8          | 0                | 0    | Comentários | String              | 1 🗖                 |
|            |                  |      |             |                     |                     |
|            |                  |      |             |                     |                     |

Feito isso, aperte *Preview*, e veja como ficou.

Tudo certo? Terminamos o quarto passo e partiremos agora para a publicação do site.

O Site desenvolvido nesta apostila está publicado em http://www.iron.com.br/construtor/teste

#### Quinto Passo: Publicando o site

Assim que você terminar a edição do conteúdo e clicar em próximo, o **Construtor** irá lhe mostrar como ficou o seu site, mostrando uma prévia na rede.

Estamos perto do estágio final de criação, verifique erros de ortografia nas páginas, veja se o resultado ficou como o esperado, caso não, basta você

clicar nos passos anteriores no menu superior no lado direito da tela e ir direto no ponto onde você deseja mudar.

| 0 Iniciar | 🔊 🔊 Design | Páginas | 🛛 🐠 Editar | ) 🔊 Publicar |
|-----------|------------|---------|------------|--------------|
|           |            |         |            |              |

Caso tenha gostado do resultado e deseja realmente publicar seu site, basta clicar em "Publicar" no canto direito inferior.

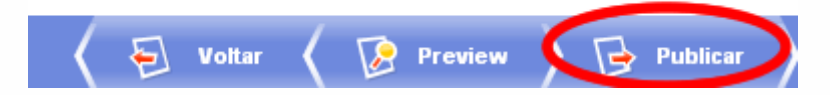

Caso você, esteja apenas usando uma versão de testes, a Iron Web, lhe dará a oportunidade de publicar seu site durante 5 dias de forma totalmente gratuita e ainda lhe oferecerá um endereço para que você mostre para sua família e amigos. Para isso basta preencher seu e-mail no campo indicado.

| Publish 🔀                                                                                             |
|----------------------------------------------------------------------------------------------------|
|                                                                                                    |
|                                                                                                    |
|                                                                                                    |
| Seu eite de tectos esterá dispeziúel per 5 deus em                                                    |
| http://construtor.iron.com.br/sites/5f/5f3ac46deb5a5136798960dfce99062b/preview/index.php.            |
|                                                                                                    |
| Dara publicar seu sita da tasta, contata seu fornacador do SitaBuildar                                |
| Após escolher o plano de hospedagem, você será capaz de continuar editando seu web site e publica-lo. |
|                                                                                                    |
| mail. *                                                                                               |
|                                                                                                    |
| Enviar Cancelar                                                                                       |
|                                                                                                    |
|                                                                                                    |
|                                                                                                    |
|                                                                                                    |
|                                                                                                    |
|                                                                                                    |
|                                                                                                    |
|                                                                                                    |

Caso você já tenha assinado o **Construtor Iron Web**, basta apenas preencher os campos abaixo.

- Modo de publicação: deixe selecionado a opção FTP (padrão);
- Host (endereço de IP ou nome de DNS): selecione o endereço de ftp do seu site; (ftp.iron.com.br como padrão).
- Web site URL : digite o endereço do domínio registrado; (ex: http://seudominio.com.br). Caso queira publicar seu site em subdiretórios basta digitar "http://seudominio.com.br/nome\_do\_diretorio"
- Diretório de Trabalho : digite "/public\_html". Para publicar seu site em subdiretórios basta você digitar "/public\_html/nome\_do\_diretório"
- Tipo de autenticação: Deixe sempre selecionada a opção Conta específica. Preencha os campos Nome de usuário, Senha e Confirme a senha com os dados fornecidos pela Iron Web em seu endereço eletrônico.

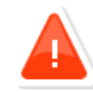

O site não foi publicado. Clique aqui para detalhes...

| Cenário de publicação do provedor de hospedagem do                                           | SiteBuilder                                                                                    |  |  |  |
|----------------------------------------------------------------------------------------------|------------------------------------------------------------------------------------------------|--|--|--|
| Modo de publicação                                                                           | FTP                                                                                            |  |  |  |
|                                                                                              | Esta pode ser FTP ou VPS ou XCOPY (copia dos arquivos no<br>sistema de arquivos local).        |  |  |  |
| Host (endereço IP ou nome de DNS)                                                            | ftp.iron.com.br                                                                                |  |  |  |
|                                                                                              | Ex: 123.123.23.23 ou nomedomeuhost.com.br.                                                     |  |  |  |
| Web site URL *                                                                               | O endereço do site estará disponível depois da publicação. Ex.<br>http://nomededominio.com.br. |  |  |  |
| Diretorio de Trabalho *                                                                      | O caminho no servidor onde os arquivos do site devem ser<br>publicados Ex:/dir1/.              |  |  |  |
| Tipo de autenticação<br>Fornecer credenciais requeridas para o acesso ao servidor de<br>FTP. | • Conta específica<br>Nome de usuário *                                                        |  |  |  |
|                                                                                              | Senha *                                                                                        |  |  |  |
|                                                                                              | Confirme a senha *                                                                             |  |  |  |
|                                                                                              | O Utilizar a conta anônima                                                                     |  |  |  |
|                                                                                              |                                                                                                |  |  |  |
| <b>О</b> К                                                                                   | 🖉 Cancelar                                                                                     |  |  |  |

Com todos os dados corretos, você receberá esta confirmação.

| 🐤 Publish                                                                                  |  |
|--------------------------------------------------------------------------------------------|--|
| O site foi publicado com sucesso Clique aqui para detalhes                                 |  |
| Você pode visualizar seu web site em<br><u>http://www.ironweb.com.br/construtor/teste/</u> |  |
| Para voltar a edição de seu web site, clique Voltar a Edição.                              |  |
| Para sair do SiteBuilder, clique finalizar.                                                |  |
| Voltar a edição Ir para Site Finalizar                                                     |  |

O Site desenvolvido nesta apostila está publicado em http://www.ironweb.com.br/construtor/teste

## Como fazer a manutenção do seu site

Manter seu site atualizado é fundamental, para que os visitantes continuem visitando sua página. Você pode inserir conteúdo, alterar informações, inserir notícias e etc. Com o Construtor Iron Web, este trabalho pode ser feito em qualquer momento de maneira fácil e sem complicações.

Para os assinantes do Construtor, basta preencher o login e senha no link abaixo: <u>http://construtor.iron.com.br/Login</u> e em seguida abrirá a tela de interface do Construtor.

|                                                                           |                                                                                                    |                                                                                        | © Copyright 2004-2006 SWsoft, Inc<br>All Rights Reserved                 |
|---------------------------------------------------------------------------|----------------------------------------------------------------------------------------------------|----------------------------------------------------------------------------------------|--------------------------------------------------------------------------|
| Geral 🛞                                                                   | Desktop<br>Bem vindo ao painel de controle do SWsoft Si<br>Aqui algumas dicas para você começar a trab                                                                              | teBuilder!<br>alhar com o SiteBuilder:                                                 |                                                                          |
| Sistema (*)<br>Colog out<br>Ajuda & Suporte (*)<br>Informações do Sistema | 1. REGISTRE SEU SITE<br>Adicione o ste que você criou no SiteBuilder<br>Wizard antes de registrar no SiteBuilder. Entre<br>a URL e nome nos campos abaixo e clique<br>Próprio Site. | 2. GERENCIAR SEU SITE<br>Editar e publicar seu site<br>Ir para o gerenciamento de site | 3. EDITAR MEU PERFIL<br>Editar e publicar seu site<br>Ir para Meu Perfil |
| 😨 Suporte<br>🕐 Ajuda                                                      | Site URL *<br>Nome do site *                                                                                                    |                                                                                        | Próprio Site                                                             |
|                                                                           | Ir ao Wizard do SiteBuilder                                                                                                    |                                                                                        | Echar                                                                    |
|                                                                           | Criar novo site         Gerr           Criar configurar um web         Crie, site                                                                                                   | encie seu sites<br>edite, e publique                                                   | 1 de 1 sites; 0 disponível                                               |

Vá até o menu Sites no lado esquerdo da página.

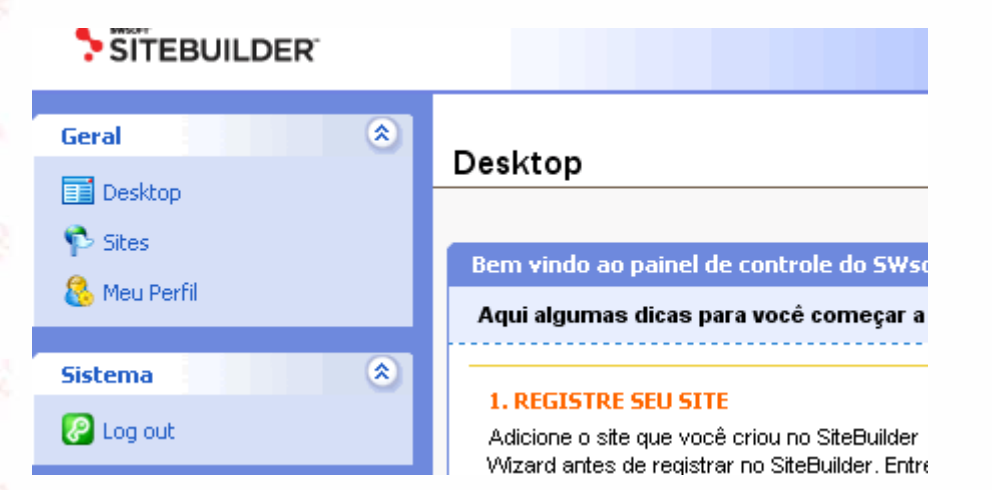

Em seguida abrirá a tela de gerenciamento de Sites.

| SITEBUILDER                                                                                        |                                                                                  |                           |                    | © Copyright 2004-21<br>All i  | 006 SWsoft, Inc<br>Rights Reserved |
|----------------------------------------------------------------------------------------------------|----------------------------------------------------------------------------------|---------------------------|--------------------|-------------------------------|------------------------------------|
| Geral                                                                                              | Sites                                                                            |                           |                    |                               |                                    |
| Desktop  Sites  Meu Perfil  Sistema  Log out                                                       | <ul> <li>Ferramentas.</li> <li>Adicionar Novo<br/>Site</li> <li>Sites</li> </ul> |                           |                    |                               |                                    |
| Ajuda & Suporte                                                                                    |                                                                                  | 💫 Procurar 📄 Exibir todos |                    |                               | X <u>Remover</u>                   |
| Informações do Sistema                                                                             | 1 total de registros                                                             |                           |                    | Número de entradas por página | <u>5</u> 10 <u>25</u> <u>100</u>   |
| <ul> <li>Ajuda</li> </ul>                                                                          | 5 Nome do site ▲                                                                 |                           | Proprietário       | Data de criação               |                                    |
|                                                                                                    | e9e90b2e7474e8fa48979018e                                                        | e3d1dabd                  | ironsuporte        | 2007/03/07 15:21:53 📷         | ə 🥹 🤌 🗖                            |
| Powered by <b>* swaarr</b><br>© Copyright 1399-2006 SWsoft,<br>All Rights Reserved<br>Clique na op | r∝<br>oção <b>editar </b>                                                        | site escolhido.           |                    |                               |                                    |
| <u>;ibir todos</u>                                                                                 |                                                                                  |                           |                    | X <u>Remover</u>              |                                    |
|                                                                                                    |                                                                                  | Número de e               | entradas por págir | na <u>5</u> 10 <u>25 100</u>  |                                    |
|                                                                                                    | Proprietário                                                                     | Dal                       | ta de criação      |                               |                                    |
|                                                                                                    | ironsuporte                                                                      | 2007/0                    | 03/07 15:21:53     | ਙ 🌒 🆉 )⊏                      |                                    |
|                                                                                                    |                                                                                  | Número de e               | entradas por págir | na <u>5</u> 10 <u>25</u> 100  |                                    |

A partir daí, você poderá alterar o design da página (Na seção Design), a estrutura do site (Páginas), inserir e alterar conteúdo e modificar módulos (Editar) e etc.

Clique na aba Publicar e preencha os campos solicitados. O novo conteúdo do site será publicado no lugar do que estava. Após completar esta tarefa, o seu site estará atualizado para os visitantes na internet.

Cuidado ao publicar o site, pois os antigos arquivos serão substituídos pelos novos durante o processo.

O Site desenvolvido nesta apostila está publicado em http://www.ironweb.com.br/construtor/teste